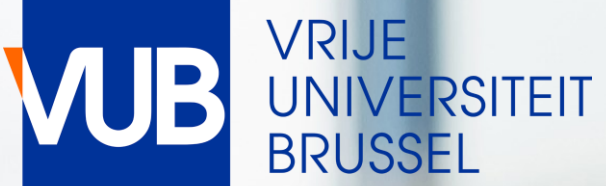

## **RESERVE A CLASSROOM** FOR INFORMAL STUDY ACTIVITIES

ACADEMIC YEAR 2023-2024

# QUICK START GUIDE

# GO TO THE LINK BELOW AND CLICK ON STUDENTS CLASS SCHEDULES AND EXAM SCHEDULES

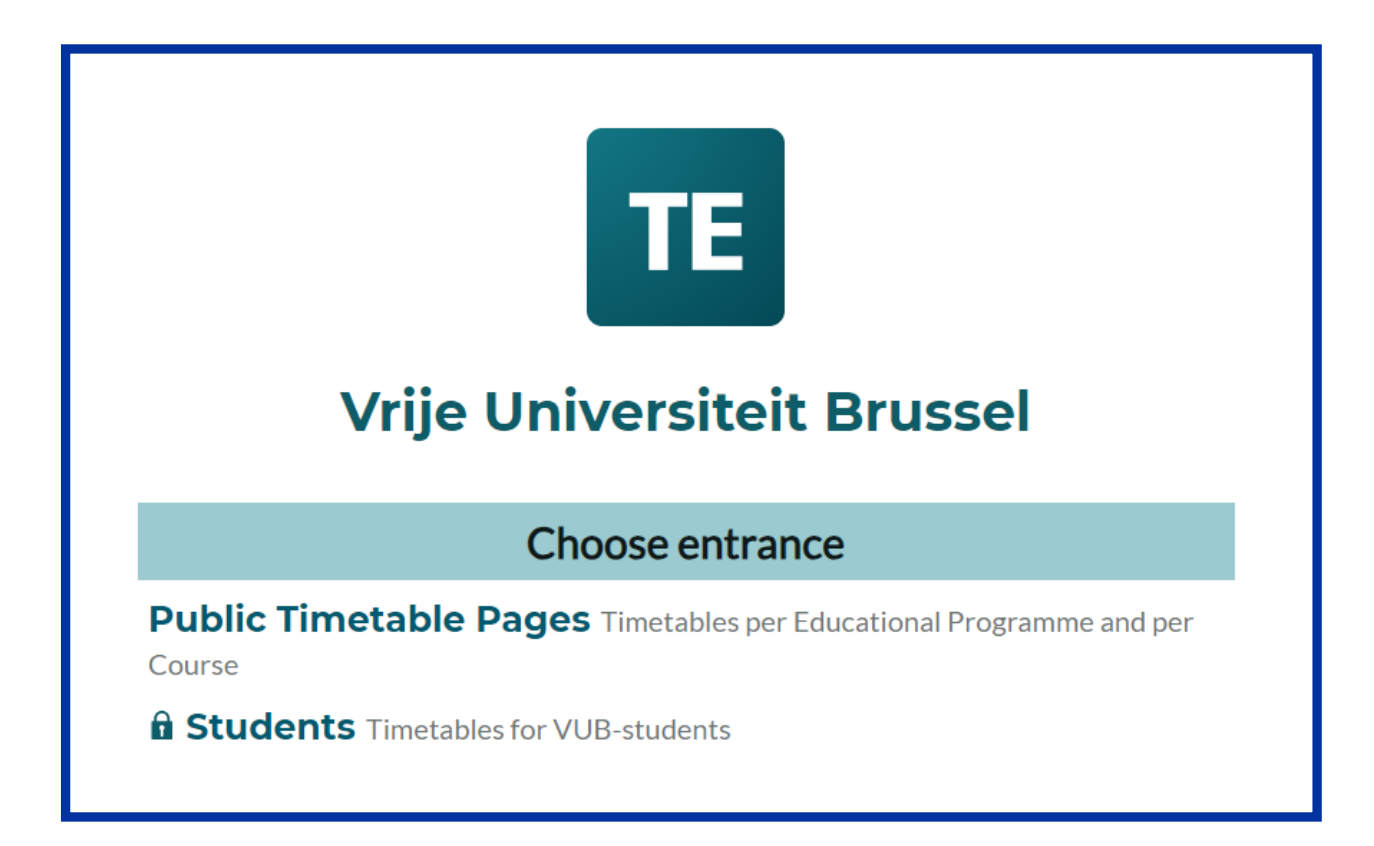

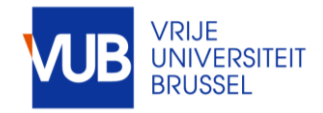

# LOG IN WITH YOUR VUB ACCOUNT (VUB E-MAIL ADDRESS)

#### FIRST NAME.LAST NAME@VUB.BE

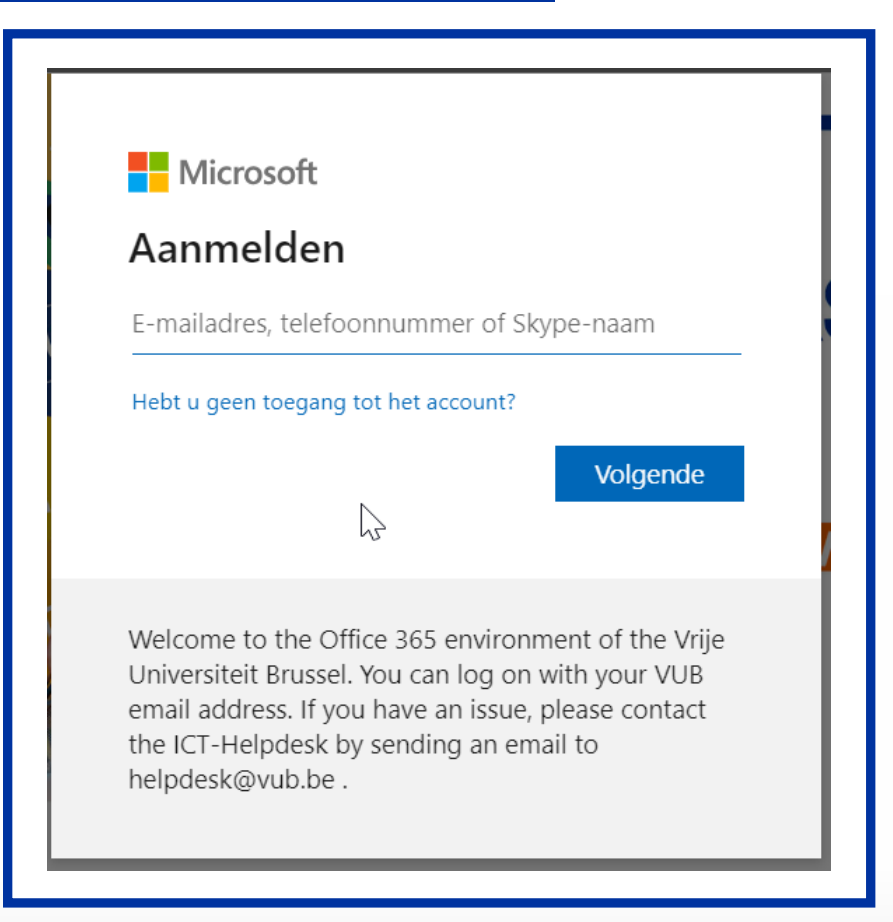

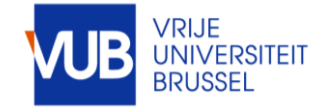

## GO TO TE RESERVE

#### TE Vrije Universiteit Brussel

Vrije Universiteit Brussel / Students

#### PRODUCTIE

# My schedule (under construction)

generate your personal timetable automatically after registration of your courses

#### Timetable for Students

Create your own timetable

#### TE Reserve

Book a classroom for informal study activities (only during 2x13 teaching weeks

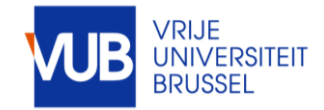

#### READ THE BOOKING CONDITIONS

#### CONDITIONS :

 After confirming my booking, I agree to compensate for any damage or theft
 I agree to the obligation to cancel the reservation myself, if the planned activity does not take place, so someone else can reserve the room
 I agree with a ban on subletting
 I agree to the cancellation of my reservation by

Central Timetabling dpt. due to circumstances beyond our control. I will be notified by e-mail

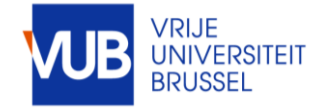

### SELECT THE DESIRED DAY

#### RESERVATION RESTRICTION : UP TO 7 DAYS AND THE EARLIEST TOMORROW

|                                    |                             |                                                                                 |                                                                                         | т                                                           | ER                               | Reserv                                         | 'e                                        |               |
|------------------------------------|-----------------------------|---------------------------------------------------------------------------------|-----------------------------------------------------------------------------------------|-------------------------------------------------------------|----------------------------------|------------------------------------------------|-------------------------------------------|---------------|
|                                    |                             |                                                                                 | <                                                                                       | ( 11 - 1                                                    | 7 Sep                            | Ë                                              | >                                         |               |
| QUICKST<br>agree to<br>room 3. I a | ART : S<br>compe<br>igree v | Select the day, navigate<br>ensate for any damage o<br>vith a ban on subletting | to the preferred time blo<br>or theft 2. I agree to the o<br>4. I agree to the cancella | ock, set the durat<br>bligation to cand<br>tion of my reser | ion (ma<br>el the re<br>vation b | aximum 3 hou<br>eservation m<br>by Central Tim | rs). Fill in<br>yself, if th<br>netabling | th<br>e<br>di |
| wk52                               |                             | Monday 11/9                                                                     | Tuesday 12/9                                                                            | Wednesday                                                   | 13/9                             | Thursday                                       | y 14/9                                    |               |

| wk52      | Monday 11/9                                          | <u>Tuesday 12/9</u>                   | Wednesday 13/9                          | Thursday 14/9                             |
|-----------|------------------------------------------------------|---------------------------------------|-----------------------------------------|-------------------------------------------|
| D.2.06    | 8  9  10  11  12  13  14  15  16  17  18  19  20  21 | 8 9 4 1 12 13 14 15 16 17 18 19 20 21 | 8 9 10 11 12 13 14 15 16 17 18 19 20 21 | 8 9 10 11 12 13 14 15 16 17 18 19 20 21 8 |
| D.2.09 () |                                                      |                                       |                                         |                                           |
|           |                                                      |                                       |                                         |                                           |

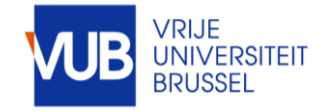

#### NAVIGATE TO A TIME SLOT WHICH IS AVAILABLE

AVAILABLE TIME SLOTS ARE WHITE, UNAVAILABLE TIME SLOTS ARE GRAY

| r |        |   |               |    |    |    |   |
|---|--------|---|---------------|----|----|----|---|
|   | wk52   | 8 | 9             | 10 | 11 | 12 | 1 |
|   |        |   |               |    |    |    | _ |
|   | D.2.06 |   | 09:00 - 10:00 |    |    |    |   |
|   |        |   |               |    |    |    |   |
|   | D.2.09 |   | $\odot$       |    |    |    |   |
|   |        |   |               |    |    |    |   |
| ľ |        |   |               |    |    |    | _ |

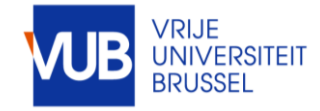

#### SELECT THE TIME SLOT AND ADJUST IT IF NECESSARY

#### TIME RESTRICTION : MAX. TIME SLOT 3 HR, 3 HR PER DAY, 9 HR PER WEEK

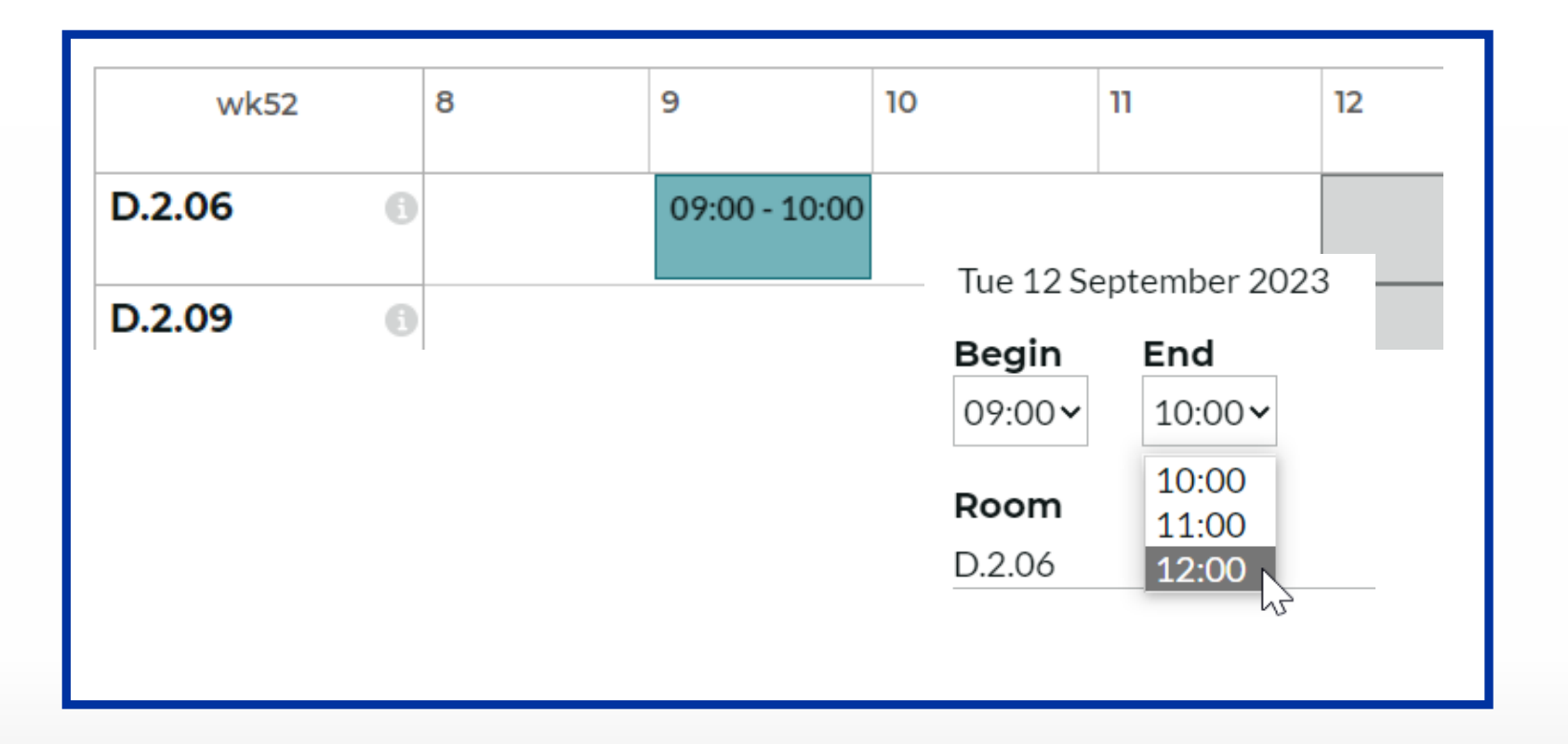

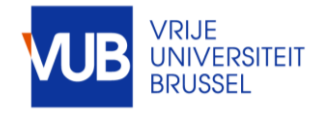

#### FILL OUT THE FORM AND CLICK "CONFIRM MY RESERVATION"

## TIME RESTRICTION : MAX. TIME SLOT 3 HR, 3 HR PER DAY, 9 HR PER WEEK

|                       |                               | ×    |
|-----------------------|-------------------------------|------|
|                       | Tue 12 September 2023         |      |
| Tue 12 September 2023 | Begin End                     | Clea |
| Begin End             | 09:00~ 12:00~                 |      |
| 09:00 ~ 10:00 ~       | Room                          |      |
| 10:00                 | <u>D.2.06</u>                 | -    |
| Room 11:00            | Number of persons*            |      |
| D.2.06 12:00          | 2                             |      |
| .0                    | TE reserve student :*         |      |
|                       | Subject of your activity      |      |
|                       | Agree terms and conditions*   |      |
|                       | Ja, ik ga akkoord∕Yi <b>∨</b> |      |
|                       | E-mail*                       |      |
|                       | firstname.lastname@vub.be     |      |
|                       | -                             |      |
|                       | confirm my reservation        |      |

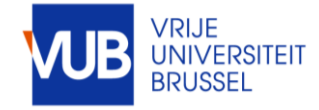

#### SEND YOURSELF A CONFIRMATION EMAIL IF DESIRED, OR EXIT THE APPLICATION, OR MAKE ANOTHER RESERVATION

#### YOU CAN THEN ADD THIS RESERVATION TO YOUR ELECTRONIC CALENDAR

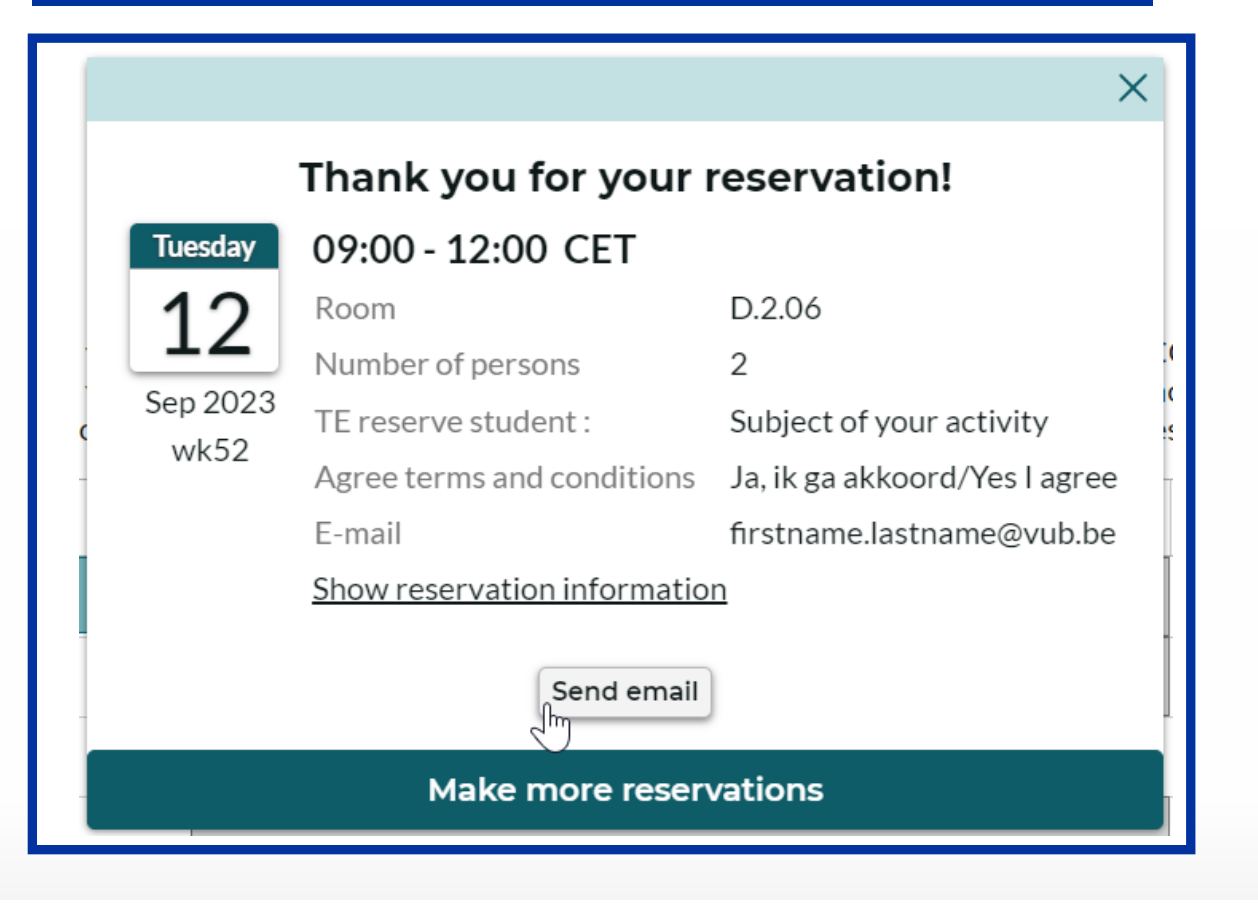

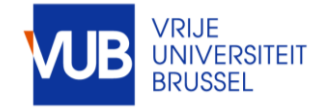

#### FOLLOW THE SAME STEPS FOR YOUR CANCELLATION

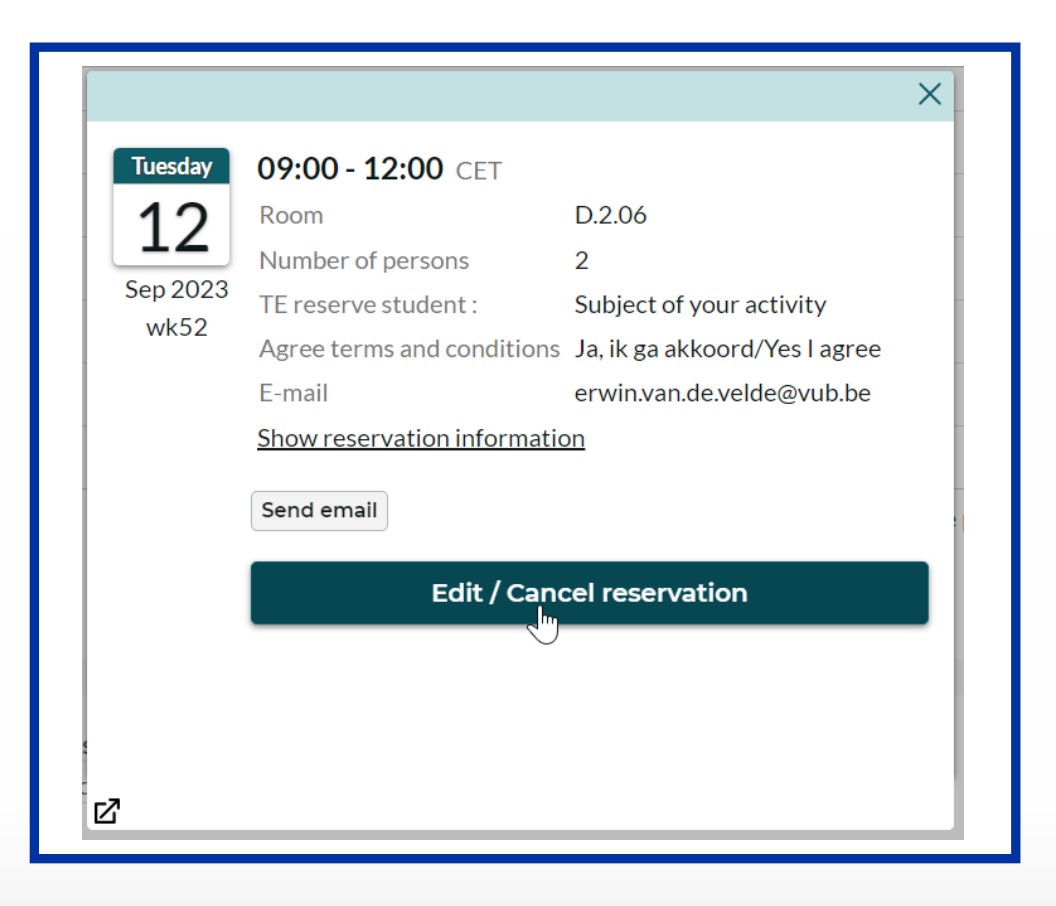

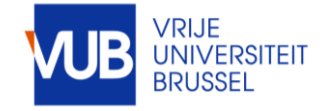

#### ENTER YOUR EMAIL ADDRESS AND CLICK "SEND EMAIL"

| firstname lastna   | me@vub.be                                     |   |
|--------------------|-----------------------------------------------|---|
| in Striame.iaStria |                                               |   |
|                    |                                               | , |
|                    |                                               |   |
| Subject            |                                               |   |
| subiect of your a  | activity                                      |   |
|                    |                                               |   |
| vessage            |                                               |   |
| The following re   | servation was made in TimeEdit. Please do not |   |
| reply to this mea  | ssage.                                        |   |
|                    |                                               |   |
|                    |                                               |   |
|                    |                                               |   |
|                    |                                               |   |
|                    |                                               | h |
|                    | Send email                                    |   |
|                    |                                               |   |

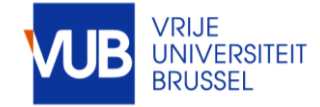

#### YOU WILL SEE THE CONFIRMATION OF SENDING YOUR EMAIL

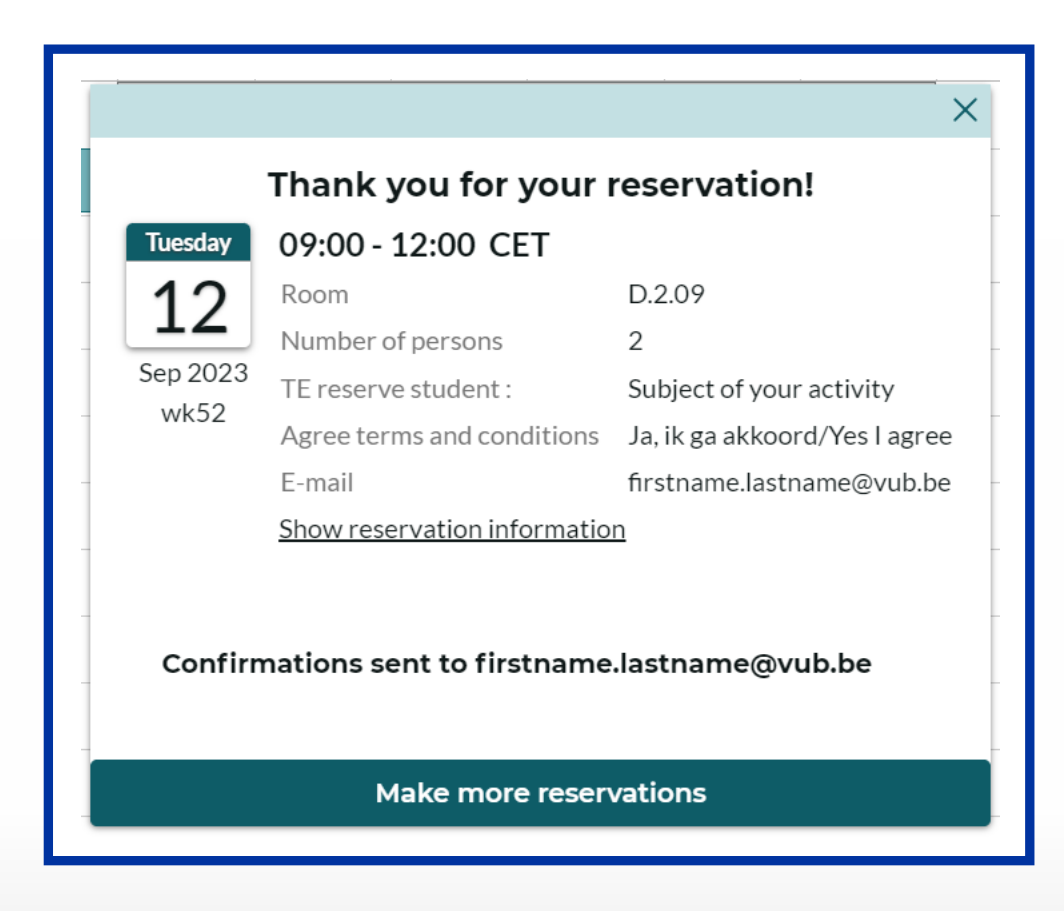

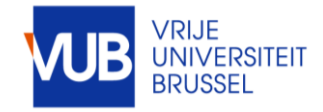

#### GO TO YOUR OUTLOOK EMAIL

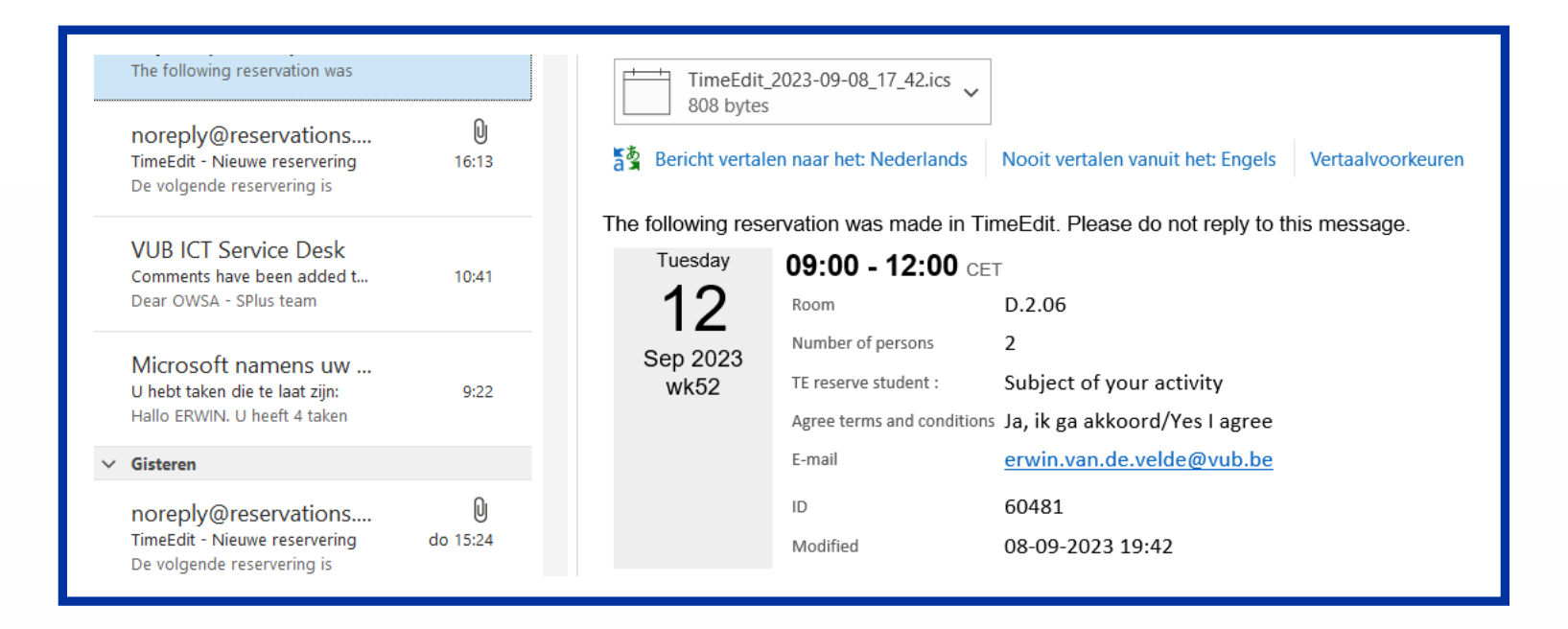

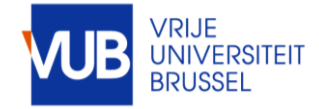

#### IMPORT YOUR RESERVATION INTO YOUR OUTLOOK CALENDAR BY DOUBLE-CLICKING ON THE ICON

| 808 bytes       | en naar het: Nederlands                                    | Nooit ve                                   | Microsoft Outlook X                                                                                                 |
|-----------------|------------------------------------------------------------|--------------------------------------------|----------------------------------------------------------------------------------------------------|
| e following res | ervation was made in 1                                     | FimeEdit. F                                | Deze internetagenda aan Outlook toevoegen?<br>U dient alleen agenda's te openen van bronnen die u kent en vertrouwt |
| 12<br>Sep 2023  | Room<br>Number of persons                                  | D.2.06                                     | Bijlage TimeEdit_2023-09-08_17_42.ics van subject of your activity Ja Nee                                           |
| wk52            | TE reserve student :<br>Agree terms and conditio<br>E-mail | Subject<br>ns Ja, ik ga<br><u>erwin.va</u> | of your activity<br>akkoord/Yes I agree<br>an.de.velde@vub.be                                                       |
|                 | ID<br>Modified                                             | 60481<br>08-09-2                           | 023 19:42                                                                                                    |

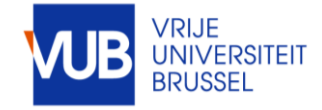

## CLICK ON SAVE AND CLOSE

|                           | Titel         | Subject of you | ur activity |   |                          |                                                      |                                    |           |
|---------------------------|---------------|----------------|-------------|---|--------------------------|------------------------------------------------------|------------------------------------|-----------|
| pslaan<br>en              | Begintijd     | di 12/09/2023  | 9:00        | - | 🗌 Hele dag 🔄 🎯 Tijdzones |                                                      | dinsdag                            | woensdag  |
| luiten                    | Findtiid      | di 12/09/2023  | 12:00       | • |                          |                                                      | 12                                 | 13        |
| 43                        |               |                |             |   |                          |                                                      | on campus                          | Thuiswerk |
|                           | Locatie       | <u>D.2.06</u>  |             |   |                          | 0:00                                                 |                                    |           |
|                           |               |                |             |   |                          | 1:00                                                 |                                    |           |
| ik as skki                | oord/Yes Lagr | ee             |             |   |                          | 2:00                                                 |                                    |           |
| in van de                 | velde@vub.be  | x              |             |   |                          |                                                      |                                    |           |
| in.van.de<br>60481        | .velde@vub.be | 5              |             |   |                          | 3:00                                                 |                                    |           |
| in.van.de<br>50481        | .velde@vub.be | 2              |             |   |                          | 3:00<br>4:00                                         |                                    |           |
| <u>in.van.de</u><br>50481 | .velde@vub.be | 2              |             |   |                          | 3:00<br>4:00<br>5:00                                 |                                    |           |
| in.van.de                 | .velde@vub.b  | 2              |             |   |                          | 3:00<br>4:00<br>5:00<br>6:00                         |                                    |           |
| in.van.de<br>50481        | velde@vub.b   | 2              |             |   |                          | 3:00<br>4:00<br>5:00<br>6:00<br>7:00                 |                                    |           |
| in.van.de                 | velde@vub.b   | 2              |             |   |                          | 3:00<br>4:00<br>5:00<br>6:00<br>7:00<br>8:00         | Subject of your activity           |           |
| in <u>van.de</u><br>io481 | velde@vub.b   | 2              |             |   |                          | 3:00<br>4:00<br>5:00<br>6:00<br>7:00<br>8:00<br>9:00 | Subject of your activity<br>D.2.06 |           |

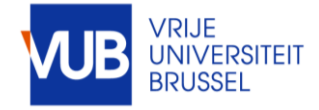

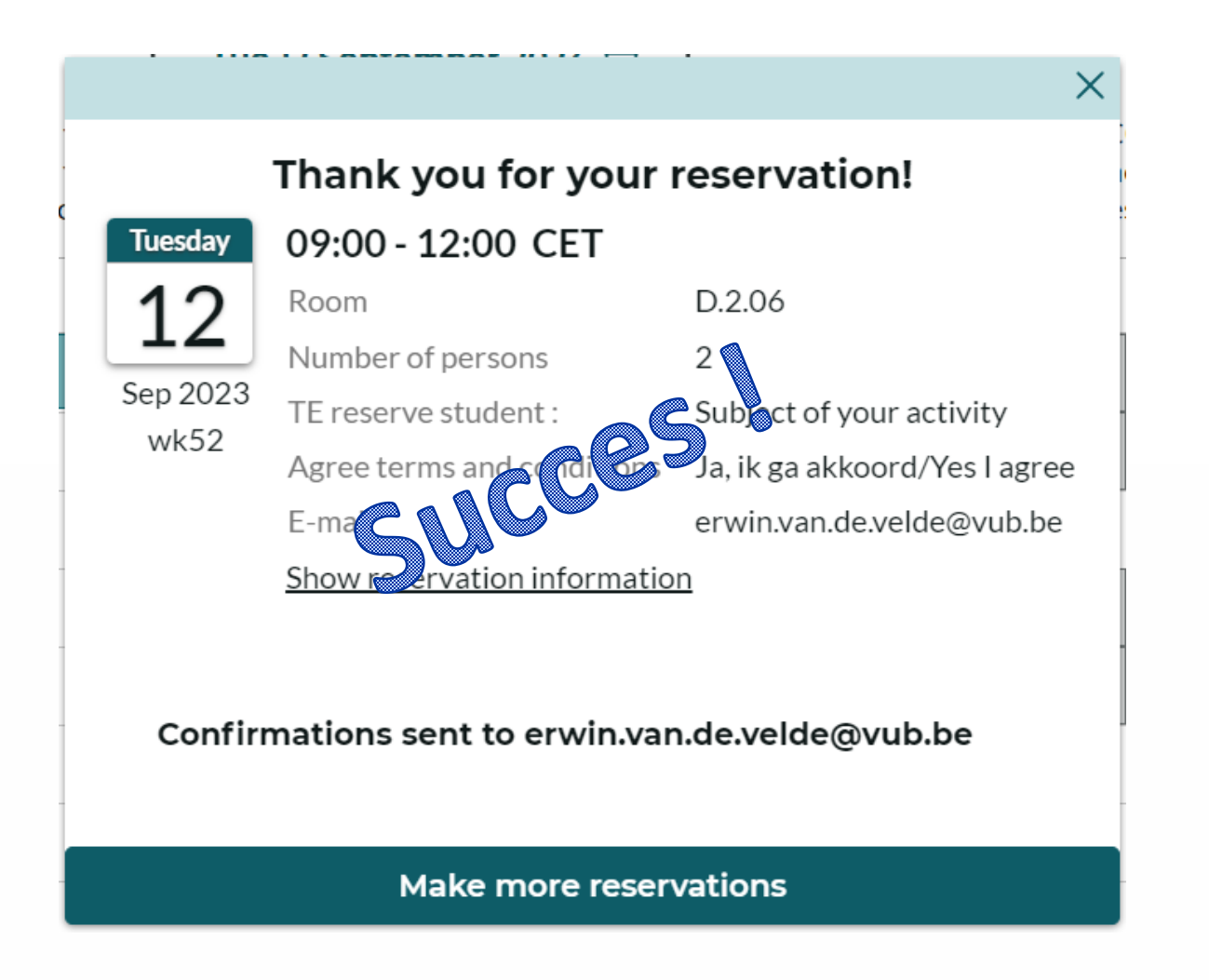

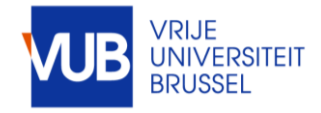